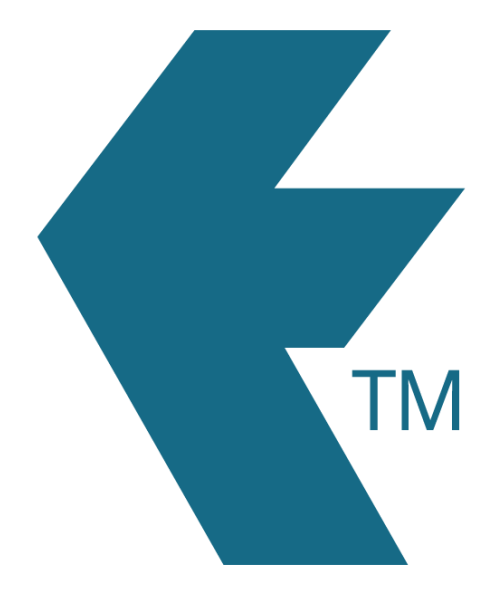

# Connecting TimeTablets

Last updated - Mar 30, 2022 at 3:25PM

Web: Email: International: Local phone: https://timedock.com info@timedock.com (+64) 9 444 1384 (09) 444 1384 Follow the steps below to connect/pair a TimeTablet to your TimeDock web dashboard.

### Step 1: Connect your TimeTablet to the internet

Use the master key card provided with your TimeTablet to access the admin menu on the device, and connect to a WiFi network.

#### Step 2: Generate a connection key

In your web dashboard, navigate to *Setup > Devices* and click the *Add Device* button. Select the *Hardware* option and then click *Next*. A connection key will be displayed on-screen.

**Note:** Do not close or navigate away from this screen before you've successfully connected your TimeTablet. Doing so will invalidate the connection process.

| Con                   | nect T                            | imeTa               | ablet           | <sup>™</sup> dev | ice      |
|-----------------------|-----------------------------------|---------------------|-----------------|------------------|----------|
| Time                  | ablet <sup>TM</sup>               | connec              | tion ke         | У                |          |
|                       | 0a53ab26                          | i-be5b-4a4a         | -bea5-2785      | 081a95d6         |          |
| Enter the<br>code abo | code above in<br>ve will turn gre | to your Time<br>en. | aTablet™ dev    | ice. On succe    | ess, the |
| lf you can            | not see where                     | to enter the        | e code, refer t | to step 1        |          |
|                       |                                   |                     |                 | Cancel           | Finish   |

## Step 3: Pair your TimeTablet using the connection key

Use the master key card provided with your TimeTablet to access the admin menu on the device, and select *Dock Device*. Enter the connection key displayed on-screen in your web dashboard, and then tap the *Save Preferences* button. If successfully connected, the connection key displayed on-screen in your web dashboard will turn green. If the connection is not successful, check the WiFi connection on the TimeTablet, and enter the connection key again.

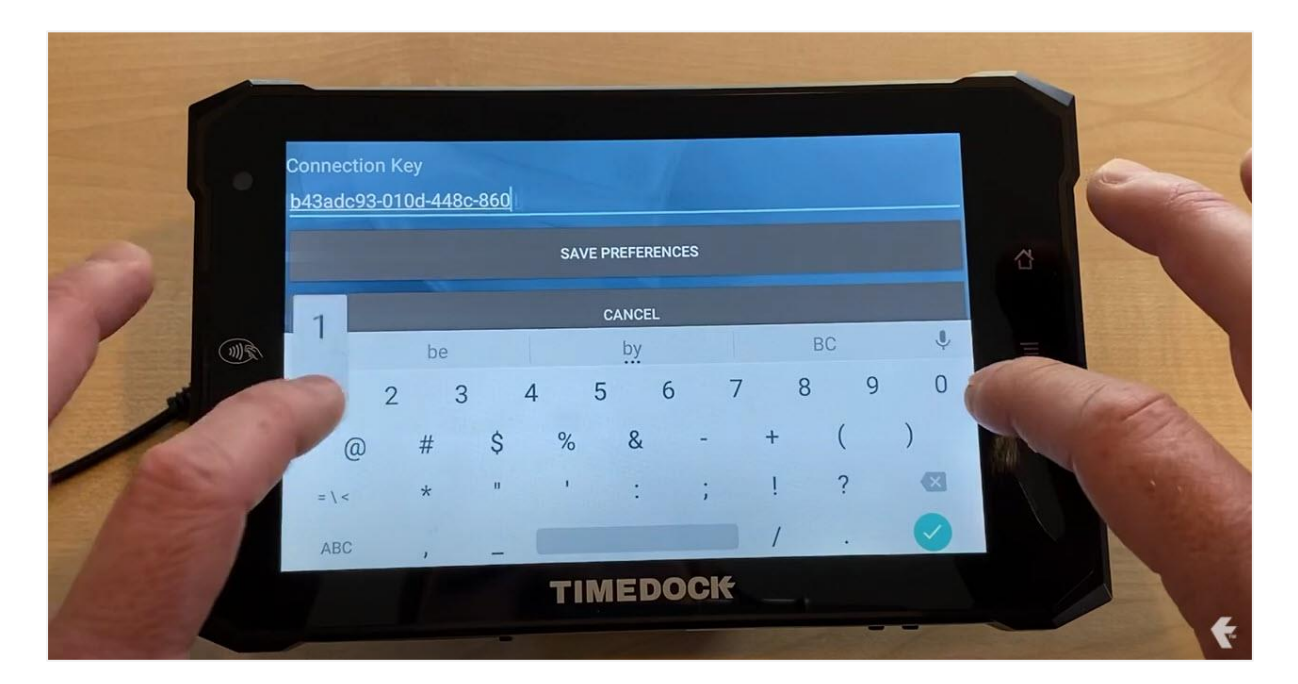

#### Step 4: Complete TimeTablet setup in web dashboard

Once the connection key has turned green on your web dashboard screen, click the *Finish* button. Your TimeTablet will now be added to your list of devices and you can now manage the permissions and settings from the *Setup > Devices* page.

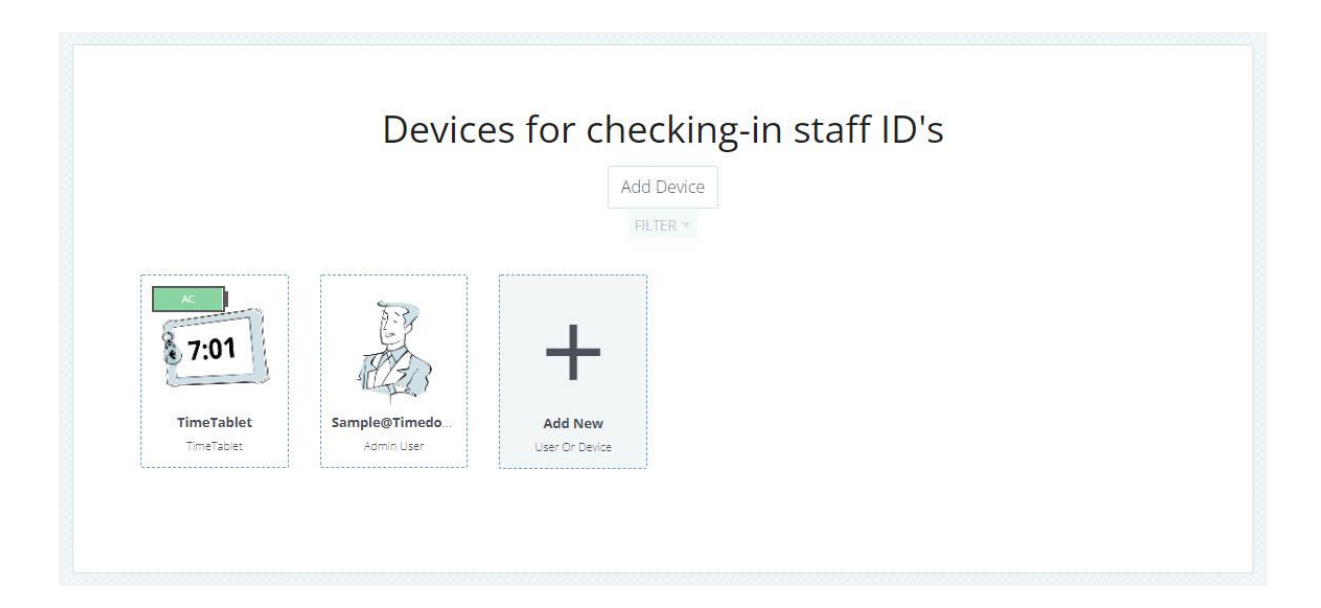